## 1 タスクバーにピン留め

## 1.タスクバーとは

●タスクバー・・・・デスクトップ画面の一番下にある帯の部分です。

ここに起動中のアプリケーションがあればアイコンが表示されます。 また、よく使用するアプリケーションはここに「ピン留め」といってアイコン を表示させることができます。スタートボタンを介さなくてもここをクリック するだけでアプリケーションが起動するようになるので便利です。

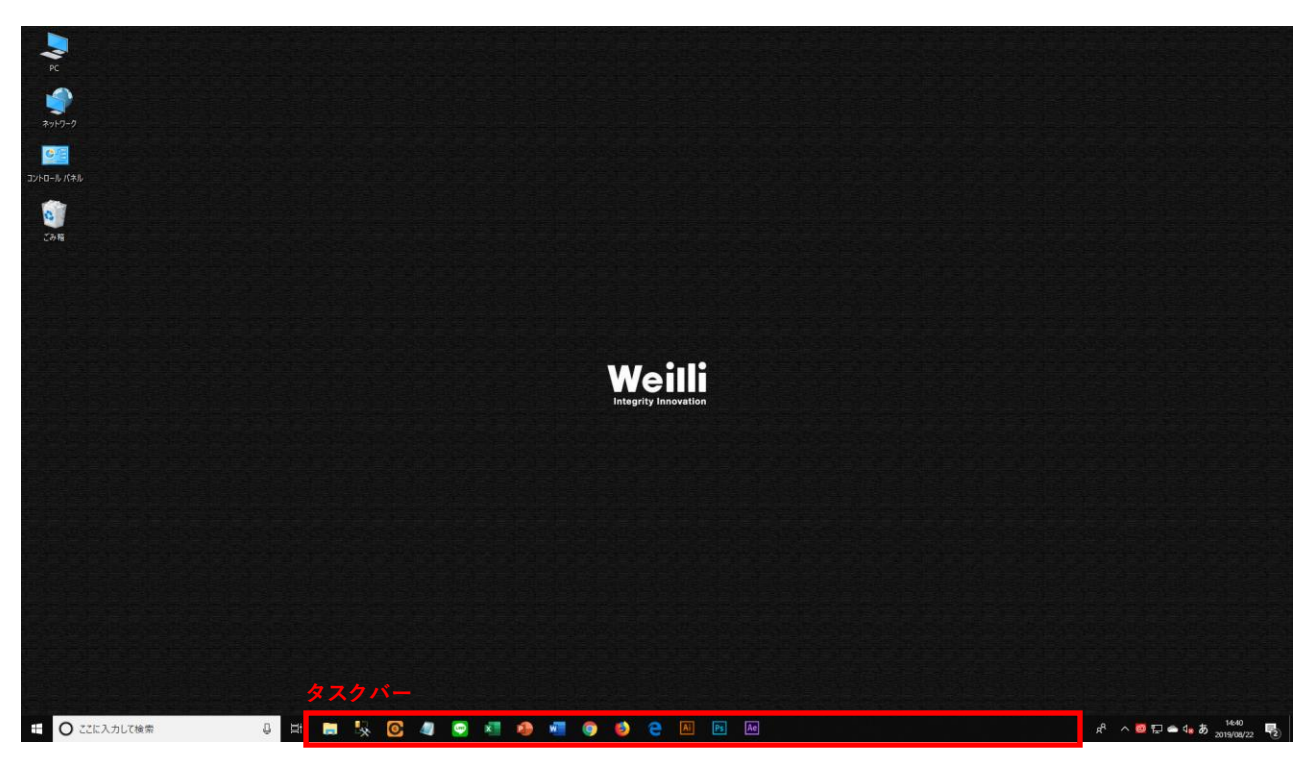

ピン留め方法は次ページへ。

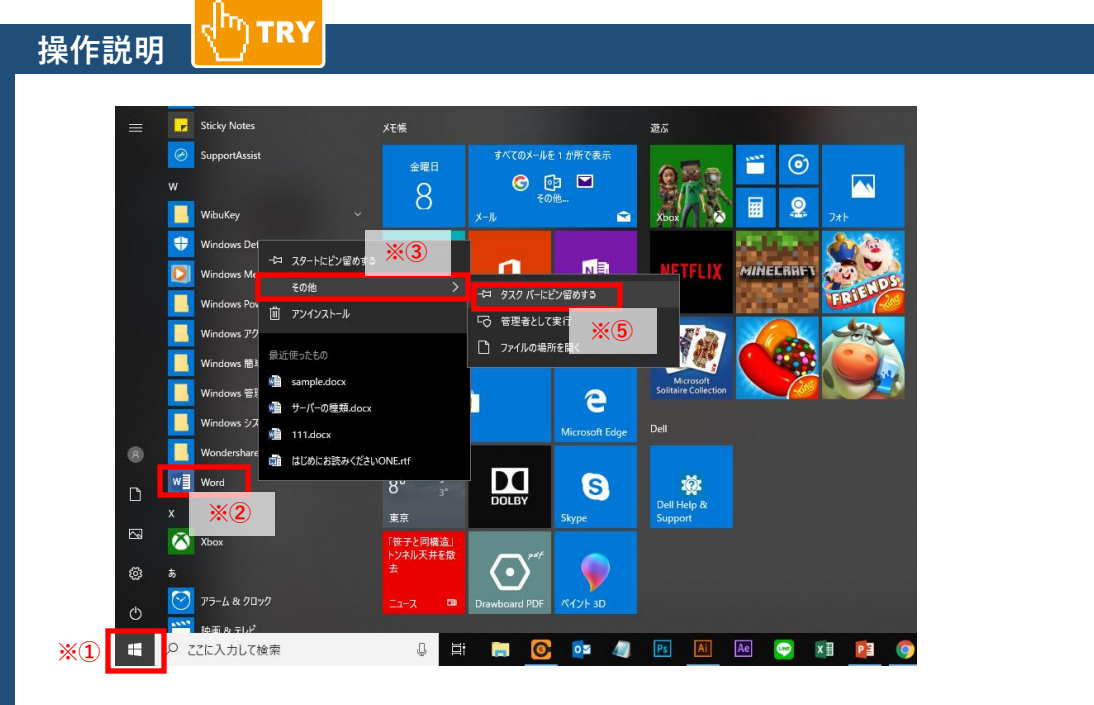

①スタートボタンをクリック。

②ピン留めしたいアプリケーション上で右クリック。(ここでは例としてWordで行います。)

③右クリックで出たパネル内の「その他」クリック。

④「タスクバーにピン留めする」をクリック。

⑤するとタスクバー上にWordのアイコンが表示されます。

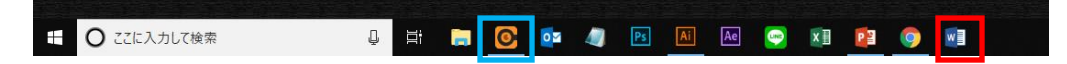

⑤そのアイコンをワンクリックするだけで、Wordが立ち上がるようになります。

## 起動中の表示

起動中のアプリケーションがあれば、青枠で囲ってあるように下部に下線が入ります。 これで、今何が起動してある状態なのか一目でわかるようになっています。